## Walla Walla Community College

## How to Order Transcripts

- 1. Go to <u>wwcc.edu</u>
  - Use the dropdown menu under ACADEMICS
  - Look for <u>REQUEST A TRANSCRIPT</u>
- Also available by scrolling down the main web page, look under Frequently Visited Pages
- 2. The Request A Transcript page opens. Select Official Transcripts and "<u>Click here</u>"
- 3. Parchment opens. Enter your email to create an account or sign in.

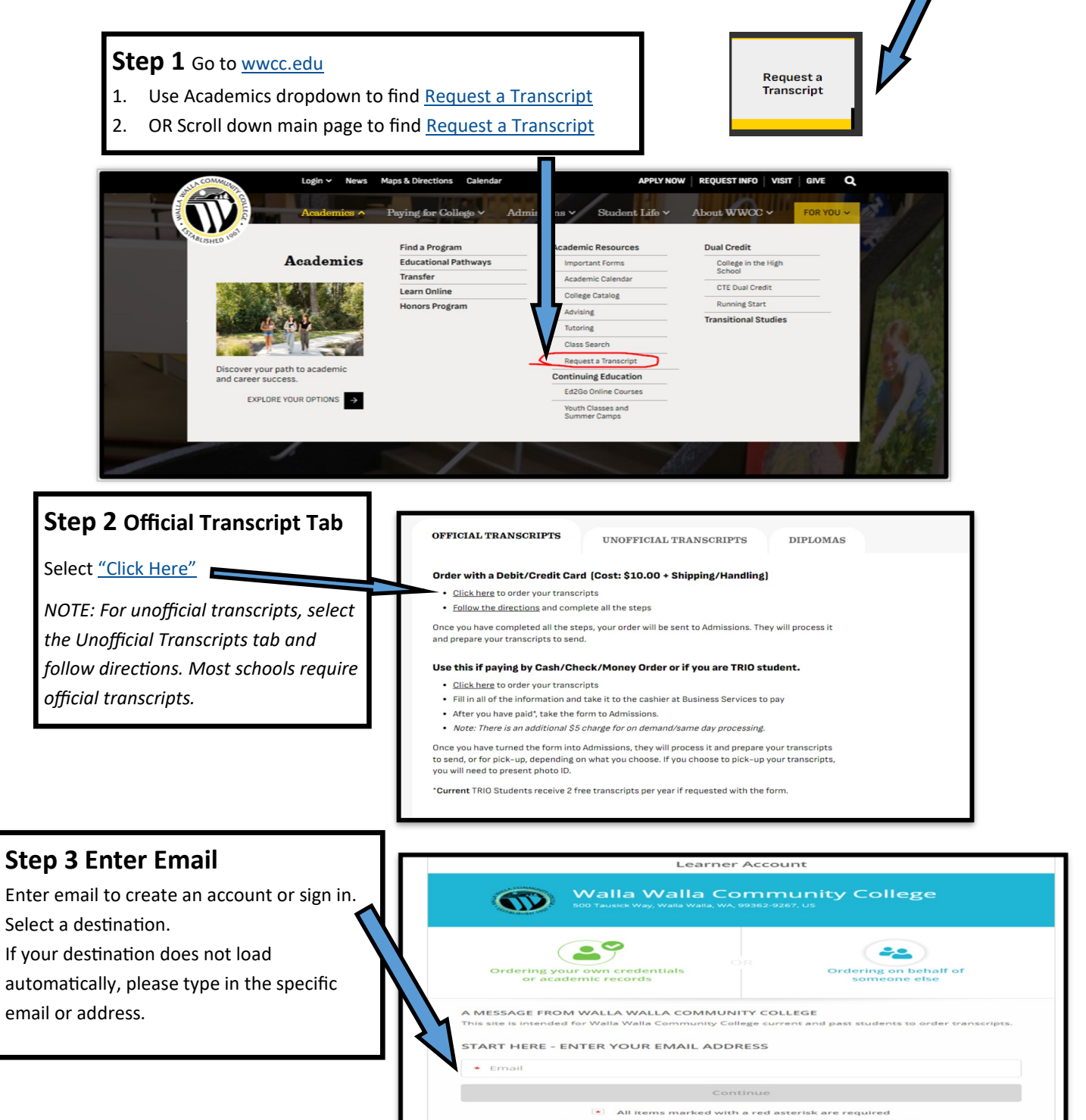

By signing up you agree to the Parchment terms of use and priv

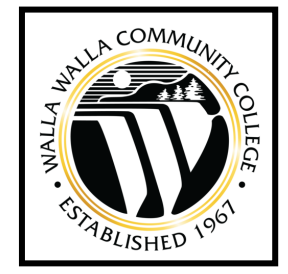